# Ćwiczenie 7 – Parametryzacja, tworzenie wariantów modeli

# Wprowadzenie

W programie Inventor istnieje możliwość skojarzenia parametrów tworzonego modelu z danymi zgromadzonymi np. w arkuszu programu Excel. W czasie tworzenia modelu należy zadbać, aby stosowane szkice były w **pełni związane** tzn. założone wiązania niezbędne do jednoznacznego określenia kształtu i więzy wymiarowe definiujące konieczne wymiary elementu. Na przykład tworząc element w kształcie połowy koła należy upewnić się czy w szkicu zostały założone odpowiednie relacje pionowości (poziomości) pomiędzy końcami łuku i środkiem łuku. Brak tych relacji w czasie zmiany promienia łuku spowoduje zmianę kształtu elementu. Pełne ograniczenie elementu sygnalizowane jest zmianą koloru linii i komunikatem w linii statusu.

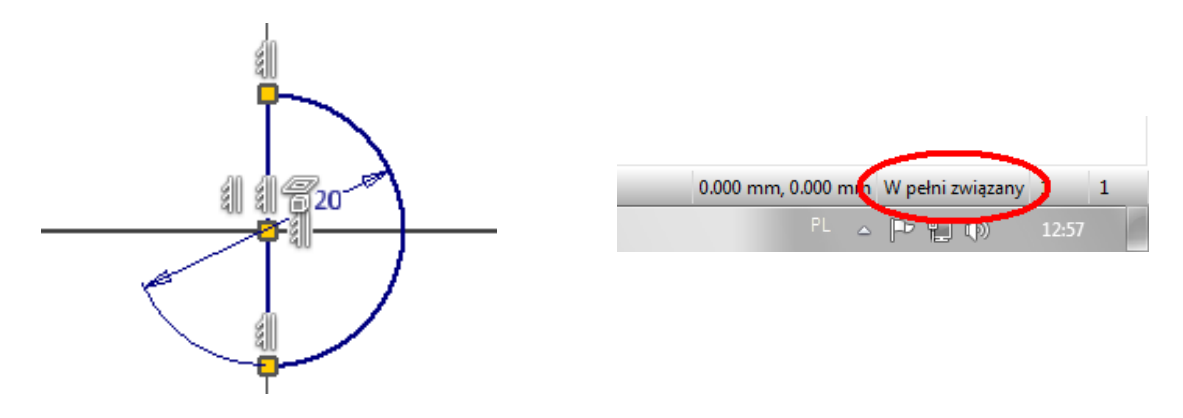

Widok "w pełni związanego" szkicu elementu (półkole) z naniesionymi więzami

# Przebieg procesu tworzenia modelu parametrycznego powiązanego z arkuszem MS Excel

1. Utworzenie modelu z użyciem w pełni związanych szkiców

2. Utworzenie arkusza Excela zawierającego wielkości, które mają być sparametryzowane. Każda wielkość jest opisana trójką (kolejność kolumn jest ważna): *nazwa parametru* (kolumna A), *wartość parametru* (kolumna B), *jednostka* (kolumna C) zajmującą ten sam wiersz. Wiersze, definiujące wielkości, muszą być wypełniane po kolei bez przerw począwszy od nr. 1. Innymi słowy dla *n* wielkości jest to ciągły obszar arkusza od komórki A1 do Cn – patrz przykład niżej.

Nazwa parametru (kol. A) nie może kolidować z nazwami parametrów użytymi w Inventorze

Jednostki (kol. C) podajemy:

- wymiary liniowe (promienie, średnice, itp.) → mm, cm, m, cal
- *katy*  $\rightarrow$  deg, rad
- skalary (np. liczba elementów w szyku)  $\rightarrow$  ul

|   | А          | В  | С   |
|---|------------|----|-----|
| 1 | srednica_z | 20 | mm  |
| 2 | srednica_w | 10 | mm  |
| 3 | wysokosc   | 5  | mm  |
| 4 | kat_wyc    | 20 | deg |
| 5 | ilosc_wyc  | 7  | ul  |
| 6 |            |    |     |

#### Przykładowy arkusz

3. Wczytanie (połączenie) pliku Excela z występującymi parametrami modelu. W tym celu należy połączyć plik z modelem (karta **Zarządzanie** / polecenie **Parametry** przycisk **Połączenie**) a następnie do poszczególnych parametrów modelu należy przypisać wybrane parametry dołączone z arkusza.

4. Zmiany w arkuszu są przenoszone na model po aktualizacji modelu

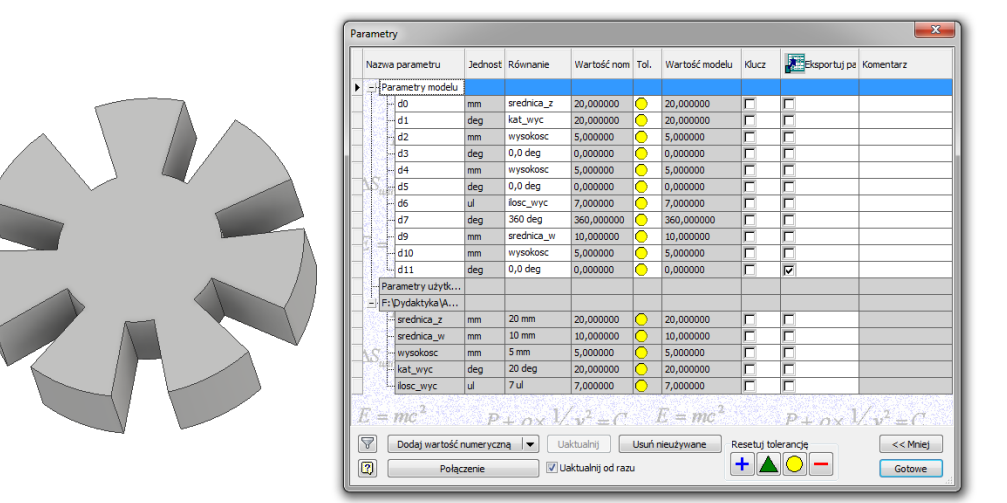

Przykładowy element i jego parametry

# Zastosowanie modeli iPart

W praktyce projektowania używa się stosowane często całego typoszeregu elementów tj. elementów o podobnym kształcie, ale różniących się od siebie tylko wartościami wymiarów. Często części tych nie da się utworzyć poprzez skalowanie, ze względu na różne proporcje między poszczególnymi wymiarami w ramach danej części. Inventor oferuje rozwiązanie pozwalające na bazie jednej części utworzyć części podobne – tzw. części *iPart* – co uwalnia projektanta od ręcznego i czasochłonnego tworzenie poszczególnych wariantów przez powtarzanie tych samych operacji.

Element *iPart* jest częścią, która reprezentuje różne warianty wykonania różniące się wymiarami a cały szereg podobnych elementów może być automatycznie wygenerowany przez podanie nowych wartości samych wymiarów (np. przy pomocy arkusza Excela) bez konieczności ponownego szkicowania, wykonywania operacji czy otwierania plików, modyfikacji wymiarów a następnie ich zapisywania pod kolejnymi nazwami. Dodatkowo warianty części *iPart* wstawiane do zespołów mogą być w łatwy sposób zastępowane przez inny wariant bez konieczności ponownego ustawiania zależności pomiędzy częściami.

Aby utworzyć część iPart należy

1. Utworzyć część z wykorzystaniem w pełni związanymi szkicami. W czasie tworzenia części warto nazwać poszczególne parametry w sposób umożliwiający ich łatwą identyfikację.

2. Uruchomić polecenie **Utwórz iPart** z karty **Zarządzanie** sekcji **Redagowanie**. W zakładce **Parametry** polecenia należy wybrać, które występujące w części parametry będą modyfikowane w części *iPart*. Parametry modelu, które chcemy usunąć z naszego arkusza wybieramy w prawym oknie, następnie klikając przycisk ≤< możemy je usunąć. Analogicznie, jeżeli chcemy dodać to wybieramy parametr w drzewie operacji i klikamy przycisk ≥>. Efekty tych działań widać w dolnej części zakładki, w której jest podgląd tworzonego arkusza danych *iPart*.

Element opisu modelu jest automatycznie tworzony, a jako pierwszą kolumna jest nazwa modelu. Domyślną wartością jest nazwa pliku, indeksowana według składnika, przykładowo śruba-01, śruba-02 itd. Kolejną kolumną jest nr części indeksowany analogicznie jak nazwa a kolejne to eksportowane przez nas parametry. Zatwierdzić zmiany przyciskiem OK.

| Redagowanie iPart     23       Parametry     Właściwości     Wyłączenie     iFeatures     Mate     Elementy konstrukcyjne     Gwinty     Inny       Podkl.pt     Nazwa     Dz     Dz     Dw     Hi       - #:     Dz (20 mm]     Dw     Hi     Pochylenie       - #:     Pochylenie [0,0 deg]     Inny     Inny     Faza |   |
|----------------------------------------------------------------------------------------------------|---|
| Member Numer części Dz Dw H1 Pochylenie Faza                                                                                                    | - |
| 1 Podki-01 Podki-01 20 mm 12 mm 2 mm 0,0 deg 0,2 mm                                                                                                    | - |
| C Opcje Sprawdź OK Anuluj                                                                                                    |   |

Widok elementu (Podkl)

#### Widok okna polecenia iPart

3. W wyniku działania w pkt 2 w drzewie operacji modelu pojawi się informacja o wygenerowaniu pliku *iPart* w formie dodatkowej rozwijalnej pozycji o nazwie *Tabela*. Po jej rozwinięciu będzie dostępna jedna wersja części. Kolejne będą dostępne po ich wygenerowaniu przez zastosowanie np. arkusza Excela. Dostęp do polecenia przez menu kontekstowe myszy użyte na *Tabeli*. Po wywołaniu arkusza należy go wypełnić zgodnie z potrzebami zachowując odpowiednio oznaczenia i jednostki

|                          | ×   |   | А                                                       | В                     | С     | D     | E      | F          | G      |
|--------------------------|-----|---|---------------------------------------------------------|-----------------------|-------|-------|--------|------------|--------|
| Model -                  | (?) | 1 | Member <defaultrow>1</defaultrow> <filename></filename> | Part Number [Project] | Dz    | Dw    | H1     | Pochylenie | Faza   |
| Y M                      |     | 2 | Podkl-01                                                | Podkl-01              | 20 mm | 12 mm | 2 mm   | 0,0 deg    | 0,2 mm |
| Podkl                    |     | 3 | PodkI-02                                                | Podkl-02              | 25 mm | 14 mm | 2,5 mm | 0,0 deg    | 0,3 mm |
| ⊳ aj <sup>j</sup> Tabela |     | 4 | Podkl-03                                                | Podkl-03              | 30 mm | 16 mm | 3 mm   | 0,0 deg    | 0,4 mm |
| Korpusy bryłowe(1)       |     | 5 |                                                         |                       |       |       |        |            |        |
| Bryła 1                  |     |   |                                                         |                       |       |       |        |            |        |
| ▶ Is- Widok: Główna      |     |   |                                                         |                       |       |       |        |            |        |
| Początek                 |     |   |                                                         |                       |       |       |        |            |        |
| Wyciągnięcie proste 1    |     |   |                                                         |                       |       |       |        |            |        |
| Paza1                    |     |   |                                                         |                       |       |       |        |            |        |
| 🔇 Znacznik końca części  |     |   |                                                         |                       |       |       |        |            |        |
|                          |     |   |                                                         |                       |       |       |        |            |        |

#### Drzewo operacji Widok arkusza z wprowadzonymi wartościami parametrów

Przełączanie pomiędzy poszczególnymi wariantami części odbywa się przez wybór wariantu z Tabeli na drzewie operacji.

# Wczytywanie danych do szkicu z plików zewnętrznych

W programie Inventor istnieje możliwość wczytania współrzędnych punktów z arkusza Excel lub rysunku AutoCAD. W tym celu należy przygotować plik zawierający współrzędne punktów (Excel) lub rysunek 2D (AutoCAD).

Po uruchomieniu szkicu w części Inventora należy wybrać opcję wstawienia (Panel *Wstaw*/ polecenie **Importowanie punktów** lub **Wczytaj plik AutoCAD**). Połączenie jest jednorazowe – po wczytaniu pliku zmiany w arkuszu/pliku źródłowym nie są przenoszone do szkicu.

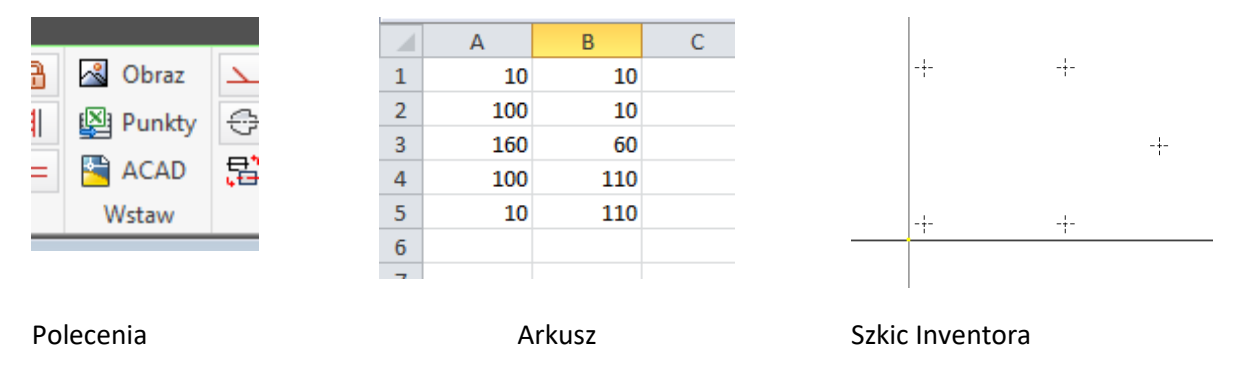

Przy wczytywaniu plików AutoCADa nie są przenoszone również założone w trybie parametrycznym więzy geometryczne

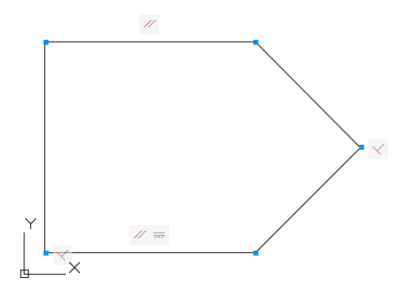

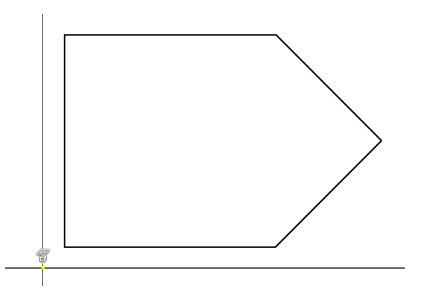

Plik AutoCada z wiązaniami

Szkic Inventora bez wiązań geometrycznych

Przy wczytywania pliku Excela istnieje możliwość wyboru sposobu wstawiania danych: mamy możliwość wstawienia samych punktów, punktów połączonych linią lub punktów połączonych splajnem (przycisk *Opcje* polecenia **Importowanie punktów**)

| 👢 Otwieranie              |                                       |             |                 | $\times$ |
|---------------------------|---------------------------------------|-------------|-----------------|----------|
| 🧐 Biblioteki              | Opcje otwierania pliku                | × 🏚 🖻 💷 🗸   |                 |          |
| Content Center Files      | Opcje importu                         | modyfikacji | Тур             | Rc       |
|                           | Utwórz punkty                         | 2022 12:33  | Folder plików   |          |
|                           | Utwórz linie                          | 2022 09:29  | Arkusz programu |          |
|                           | 🔿 Utwórz splajn                       |             |                 |          |
|                           |                                       |             |                 |          |
| Podgląd nie jest dostępny | CK Anduj                              |             |                 | >        |
|                           | Pliki typu: Dliki Excel (* vle* vlev) |             |                 |          |
|                           | Plik projektu: Default.ipi            |             | Y Projekty      |          |
| Ostatnio zapisany:        |                                       |             |                 |          |
| <b>(3)</b>                |                                       |             |                 |          |
|                           |                                       | Opcje       | Otworz Anuluj   |          |

W takim przypadku ważne jest odpowiednie ustawienie danych w pliku Excela (program łączy kolejno wpisane do arkusza punkty). Aby uzyskać zamkniętą pętlę należy powtórzyć wspólrzędne pierwszego w ostatnim wierszu.

# Przykłady

#### Przykład A. Parametryzacja modelu Inventor z wykorzystaniem Microsoft Excel

1. Przygotuj rysunek kolnierza stalowego wg poniższego szkicu. Konieczne jest, aby na wszystkich tworzonych szkicach nanosić wymiary.

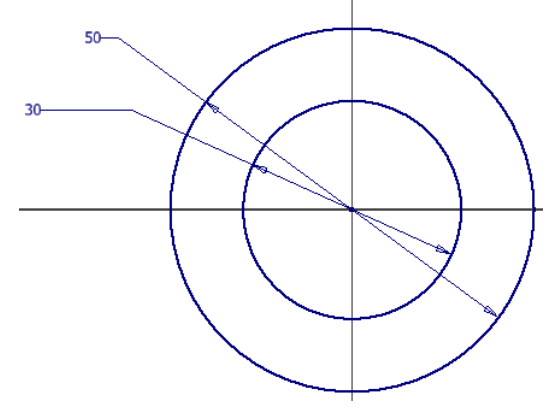

Wykonaj wyciągnięcie na wysokość 10 mm.

- Poleceniem Otwór wykonaj otwór prosty o średnicy 5 mm. W tym celu wykonaj szkic i umieść na nim Punkt na promieniu 20 mm (na godzinie 12). Pamiętaj, aby wiążąc polożenie punktu względem środka układu wskazać dokładnie środek układu a nie okrąg.
- 3. Poleceniem Szyk wykonaj pozostałe 8 otworów w kolnierzu i uzyskaj element jak na rysunku poniżej.

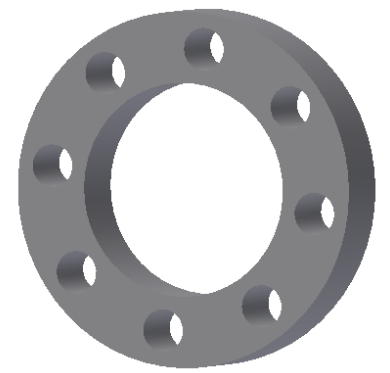

4. W programie *Excel* wykonaj tabelę wymiarów kolnierza, dla nazwania parametrów poszczególnych wymiarów stosuj nazwy proste, unikaj polskich znaków oraz symboli jednoliterowych. Kolejność kolumn JEST WAŻNA, muszą być w układzie: *parametr > wartość parametru > jednostka*.

Dla poszczególnych wymiarów należy podać jednostki np.:

- wymiary liniowe, promienie  $\rightarrow$  mm,
- kąt → deg,
- liczba elementów w szyku  $\rightarrow$  ul.

|   | 1          | 0 ) |    |  |
|---|------------|-----|----|--|
|   | А          | В   | С  |  |
| 1 | srednica_z | 50  | mm |  |
| 2 | srednica_w | 30  | mm |  |
| 3 | wysokosc   | 10  | mm |  |
| 4 | promien_o  | 5   | mm |  |
| 5 | promien_s  | 20  | mm |  |
| 6 | liczba_el  | 8   | ul |  |
| 7 |            |     |    |  |
| ~ |            |     |    |  |

Do aktualnego przykładu wpisz nazwy z poniższego rysunku.

Tak przygotowany plik Excela zapisz w tej samej lokalizacji, co plik części Inventora.

5. W *Inventorze* przejdź do karty **ZARZĄDZANIE** > polecenie **Parametry**  $f_x$ **PołĄCZENIE** (1) wczytaj przygotowany wcześniej plik *Excela*. Powinieneś uzyskać efekt jak na rysunku poniżej (2):

| ir                     | ametry                   |                     |                    |                |                     |                |           |      |           |
|------------------------|--------------------------|---------------------|--------------------|----------------|---------------------|----------------|-----------|------|-----------|
|                        | Nazwa parametru          | Jednostka/t         | Równanie           | Wartość nomina | Tol.                | Wartość modelu | Klucz     | Eke  | Komentarz |
| Ī                      |                          |                     |                    |                |                     |                |           |      |           |
|                        | d0                       | mm                  | 50 mm              | 50,000000      | 0                   | 50,000000      |           |      |           |
| ŀ                      | d1                       | mm                  | 30 mm              | 30,000000      | 0                   | 30,000000      |           |      |           |
|                        | d2                       | mm                  | 10 mm              | 10,000000      | 0                   | 10,000000      |           | Г    |           |
|                        | d3                       | deg                 | 0,0 deg            | 0,000000       | 0                   | 0,000000       |           | Г    |           |
|                        | d5                       | mm                  | 5 mm               | 5,000000       | 0                   | 5,000000       |           |      |           |
|                        | S. d12                   | ul                  | 8 ul               | 8,000000       | 0                   | 8,000000       |           |      |           |
|                        | d13                      | deg                 | 360 deg            | 360,000000     | 0                   | 360,000000     |           | Г    |           |
|                        | d15                      | mm                  | 20 mm              | 20,000000      | 0                   | 20,000000      | Г         |      |           |
| l                      | Parametry użytkow        |                     |                    |                |                     |                |           |      |           |
|                        | - D: I WYKŁADY, ZA       |                     |                    |                |                     |                |           |      |           |
|                        |                          | mm                  | 50 mm              | 50,000000      | 0                   | 50,000000      | Г         | Г    |           |
|                        |                          | mm                  | 30 mm              | 30,000000      | 0                   | 30,000000      | Г         | Г    |           |
|                        | wysokosc                 | mm                  | 10 mm              | 10,000000      | 0                   | 10,000000      | Г         | Г    |           |
|                        | promien_o                | mm                  | 5 mm               | 5,000000       | b                   | 5,000000       |           | Г    |           |
|                        | promien_s                | mm                  | 20 mm              | 20,000000      | Ō                   | 20,000000      |           | Γ    |           |
|                        | C liczba_el              | ul                  | 8 ul               | 8,000000       | 6                   | 8,000000       | Г         | Г    |           |
| CONTRACTOR OF A DAMAGE | n 2<br>Dodaj wartość num | š = mc×<br>ieryczną | 1<br>Uaktualnij    | 2              | <i>E</i> = <i>m</i> | Reset          | uj tolera | ncję | < Mniej   |
| 1                      | 2 Połączen               | ie                  | Uaktualnij od razu |                |                     |                |           |      | Gotowe    |

6. Teraz należy powiązać parametry wczytane z wymiarami programu *Inventor*. Można to realizować na dwa sposoby:

I. Zamykamy okno **Parametry**, a w drzewie operacji naszego kołnierza należy odnaleźć operacje wyciągnięcia, a następnie dokonać edycji jej szkicu. W edytorze szkicu klikamy na pierwszy wymiar i w oknie zmiany wartości wymiaru klikamy na czarną strzałkę, a z otwartego menu wybieramy opcję *LISTA PARAMETRÓW* (1). Jeżeli poprawnie połączyliśmy plik *Excela* z programem *Inventor* to pojawi się lista wczytanych parametrów (2), dla średnicy zewnętrznej wybieramy > *srednica\_z*, a dla otworu > *srednica\_w*.

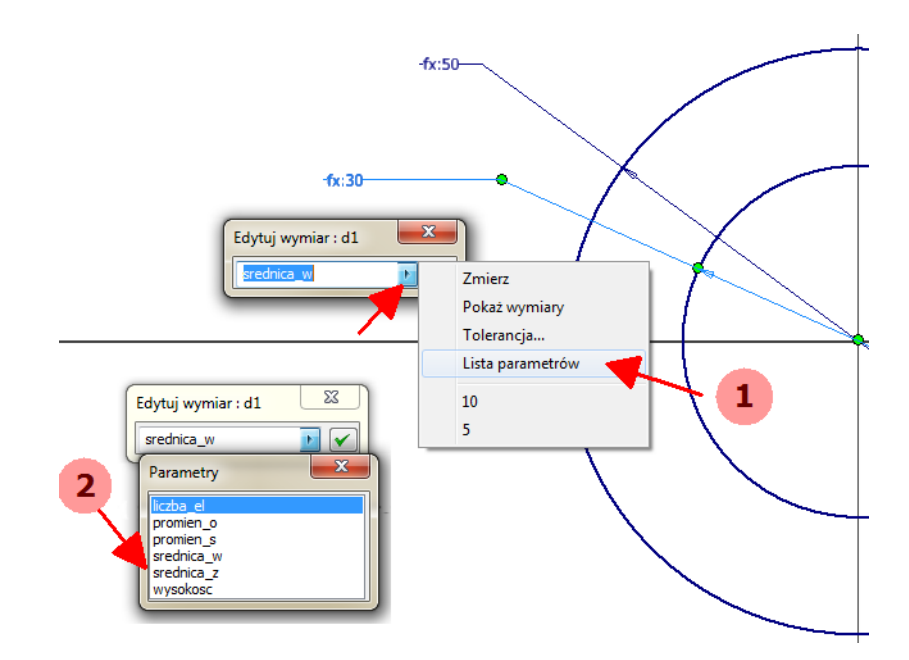

Poprawne przypisanie parametrów do wymiaru powinno dać poniższy efekt (wymiary oznaczone wskaźnikiem funkcji: *fx:*).

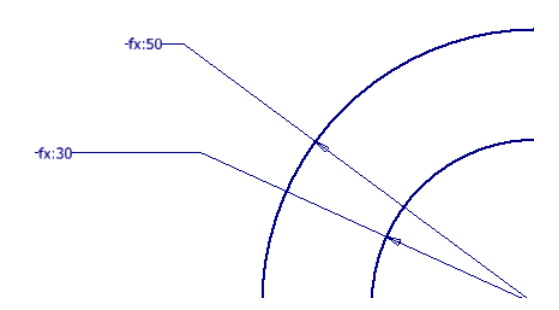

II. Powyższe czynności można również wykonać z poziomu okna polecenia **Parametry** klikając na odpowiedni wymiar pojawi się czarna strzałka, po kliknięciu, której z listy wybieramy *LISTA PARAMETROW.* 

| ľ            | Vaz               | wa  | parametru       | parametru Jednostka/t Równanie |            | War                   | tość nomina             | Tol.  |                | Wartość modelu |    | Klucz |  |
|--------------|-------------------|-----|-----------------|--------------------------------|------------|-----------------------|-------------------------|-------|----------------|----------------|----|-------|--|
| S.           | -                 | Par | rametry modelu  |                                |            |                       |                         |       |                |                |    |       |  |
|              | • d0              |     | mm              | srednica_z                     |            | 7mierz                |                         |       |                | 00             |    |       |  |
|              | d1 mm             |     |                 | mm                             | srednica_w | 1                     | Deletion                |       |                |                | 00 |       |  |
|              |                   |     | mm              | wysokosc 0,0 deg promien_o     |            | Pokaž wymiary         |                         |       | ary            |                |    |       |  |
|              |                   |     | deg             |                                |            | Tolerancj             | cja                     |       |                | 0              |    |       |  |
|              |                   |     | mm              |                                |            | Lista para            | meti                    | rów   |                | 0              |    |       |  |
|              | S                 | 1   | d12             | ul                             | liczba_el  | 8,00                  | 000000                  |       | Davas          |                | _  | 5     |  |
| 100          |                   | -   | d13             | deg                            | 360 deg    | 360,                  |                         |       | Parar          | neury          |    |       |  |
|              | jQ                | 1   | d15             | mm                             | promien_s  | 20,000000 C liczba_el |                         | _el   |                |                |    |       |  |
|              | -                 | Par | rametry użytkow |                                |            |                       |                         |       | prom           | ien_o<br>ien s |    |       |  |
|              |                   | D:\ | VII WYKŁADY, ZA |                                |            |                       |                         |       | sred           | nica_w         |    |       |  |
| 14-0         | srednica_z mm<br> |     | mm              | 50 mm                          | 50,0       | 00000                 | ō.                      | sredr | nica_z<br>kosc |                |    |       |  |
|              |                   |     | mm              | 30 mm                          | 30,0       | 00000                 | TOL -                   |       | ,              |                |    | ╤┹    |  |
| - <u>(</u> ) |                   |     | mm              | 10 mm                          | 10.0       | 00000                 | $\overline{\mathbf{O}}$ |       | 10 000         | 000            |    |       |  |

| - Parametry modelu |     |            |          |   |
|--------------------|-----|------------|----------|---|
| - d0               | mm  | srednica_z | 50,000   | ( |
| - d1               | mm  | srednica_w | 30,000   | ( |
| d2                 | mm  | wysokosc   | 10,000   | ( |
| - d3               | deg | 0,0 deg    | 0,000000 | ( |
| d5                 | mm  | promien_o  | 5,000000 | ( |
| d12                | ul  | liczba_el  | 8,000000 | ( |
| - d13              | deg | 360 deg    | 360,00   | ( |
| d15                | mm  | promien_s  | 20,000   | ( |
|                    |     |            |          | _ |

7. Korzystając z okna polecenia **Parametry** przypisz pozostałe parametry niezbędnym wymiarom wg poniższego rysunku

8. Przejdź do arkusza *Excel* i zmień parametry rysunku np.: zmień liczbę elementów szyku na 4 a promień otworu na 6 mm. Zapisz zmiany w arkuszu i wróć do *Inventora*. W górnym pasku kliknij ikonę **Aktualizuj**, obserwuj zmiany.

| 1 - | (        | <b>∃ ←                                   </b> | 2     | R -  |
|-----|----------|-----------------------------------------------|-------|------|
| PRO | Model 3D | Sprawdź                                       | Narzę | dzia |
|     |          |                                               | 1     | E    |

Pamiętaj, że zmiana parametrów i wymiarów rysunku musi być zgodna z istniejącymi relacjami geometrycznymi i wymiarowymi. Jakakolwiek zmiana niezgodna z tymi relacjami spowoduje błąd rysunku i program to zgłosi odpowiednim komunikatem.

Jeżeli ikona Aktualizuj nie jest aktywna musisz wrócić do arkuszu Excela i go zapisać.

#### Przykład B. Wariantowanie modelu Inventor z wykorzystaniem Microsoft Excel

1. Dla wykonanego wcześniej kolnierza wykonamy teraz wariantowanie modelu z wykorzystaniem programu *Excel.* W tym celu należy skorzystać z opcji programu *Inventor* karta **ZARZĄDZANIE** 

> polecenie iPart *i*, która pozwala nam na stworzenie wewnętrznego arkusza informacji o tworzonym modelu, w tym również jego geometrii. Po uruchomieniu polecenia otwiera się okno jak na rysunku poniżej.

| Redagov    | vanie iPart      |             |           |           |                |          |        |           |           |         |    |    |        | x |
|------------|------------------|-------------|-----------|-----------|----------------|----------|--------|-----------|-----------|---------|----|----|--------|---|
| Parametry  | Właściwości      | Wyłączenie  | iFeatures | iMate     | Elementy konst | rukcyjne | Gwint  | y Inny    |           |         |    |    |        |   |
| 🜈 rys_pa   | rametry.ipt      |             |           |           |                |          |        | Nazwa     |           |         |    |    |        |   |
| 📗 🖨 🗍 Wy   | ciągnięcie pros  | te 1        |           |           |                |          | 9.     | srednica  | 7         |         |    |    |        |   |
|            | srednica_w [3    | 0 mm]       |           |           |                |          | 0      | srednica  | w         |         |    |    |        |   |
|            | srednica_z [5    | 0 mm]       |           |           |                |          | 0      | wysokosc  |           |         |    |    |        |   |
|            | wysokosc [10     | mm]         |           |           |                |          | 0      | promien_c | )         |         |    |    |        |   |
|            | d0 [srednica_    | z]          |           |           |                |          | 9      | promien_s | ;         |         |    |    |        |   |
| x=         | d1 [srednica_    | w]          |           |           |                |          | 0      | liczba_el |           |         |    |    |        |   |
| x=         | d2 [wysokosc     | ]           |           |           |                |          |        |           |           |         |    |    |        |   |
|            | d3 [0,0 deg]     |             |           |           |                | >>       |        |           |           |         |    |    |        |   |
| 📄 👩 Oti    | vór 1            |             |           |           |                |          |        |           |           |         |    |    |        |   |
| <b>x</b> = | promien_o [6     | mm]         |           |           |                | <<       |        |           |           |         |    |    |        |   |
| x=         | promien_s [10    | ) mm]       |           |           |                |          |        |           |           |         |    |    |        |   |
|            | d5 [promien_o    | <b>b</b> ]  |           |           |                |          |        |           |           |         |    |    |        |   |
|            | d15 [promien]    | _s]         |           |           |                |          |        |           |           |         |    |    |        |   |
| 📗 🖶 😍 Szy  | /k kołowy1       |             |           |           |                |          |        |           |           |         |    |    |        |   |
| ···· x=    | liczba_el [8 ul] | 1           |           |           |                |          |        |           |           |         |    |    |        |   |
| x=         | d12 [liczba_el   | ]           |           |           |                |          |        |           |           |         |    |    |        |   |
|            | d13 [360 deg     | 1           |           |           |                |          |        |           |           |         |    |    |        |   |
| 📗 🦾 🛅 Inn  | y                |             |           |           |                |          |        |           |           |         |    |    |        |   |
|            |                  |             |           |           |                |          |        |           |           |         |    |    |        |   |
|            | Member           | Numer (     | zęści si  | rednica_z | srednica_w     | wysok    | osc pr | omien_o   | promien_s | liczba_ | el |    |        | ^ |
| 1 ry       | s_parametry-0    | 1 rys_paran | etry-01 5 | U mm      | 30 mm          | 10 mm    | 61     | nm        | 10 mm     | 8 ul    |    |    |        | - |
|            | Dpcje            | Spraw       | dź        |           |                |          |        |           |           |         |    | OK | Anuluj |   |

Zakładka **PARAMETRY** zawiera parametry określone przy tworzeniu części, takie jak elementy, wymiary, parametry ze zmienioną nazwą i parametry użytkownika. Lewy panel tej zakładki to drzewo operacji naszej części wraz z przypisanymi więzami wymiarowymi i przypisanymi do nich parametrami użytkownika. Prawy panel zakładki to lista parametrów użytkownika, które zostały stworzone w programie *Excel* i połączone z naszym modelem. Parametry modelu, które chcemy usunąć z naszego arkusza wybieramy w prawym oknie, następnie klikając znak << możemy je usunąć. Analogicznie, jeżeli chcemy dodać to wybieramy parametr w drzewie operacji i klikamy znak >>. Efekty tych działań widać w dolnej części zakładki, w której jest podgląd tworzonego arkusza danych *iPart*.

Element opisu modelu jest automatycznie tworzony, a jako pierwszą kolumna jest nazwa modelu. Domyślną wartością jest nazwa pliku, indeksowana według składnika, przykładowo śruba-01, śruba-02 itd. Kolejną kolumną jest nr części indeksowany analogicznie jak nazwa a kolejne to eksportowane przez nas parametry.

2. Zatwierdzając wybór wszystkich wprowadzonych przez nas parametrów w drzewie operacji naszego modelu pojawi się informacja o wygenerowaniu pliku *iPart* (1).

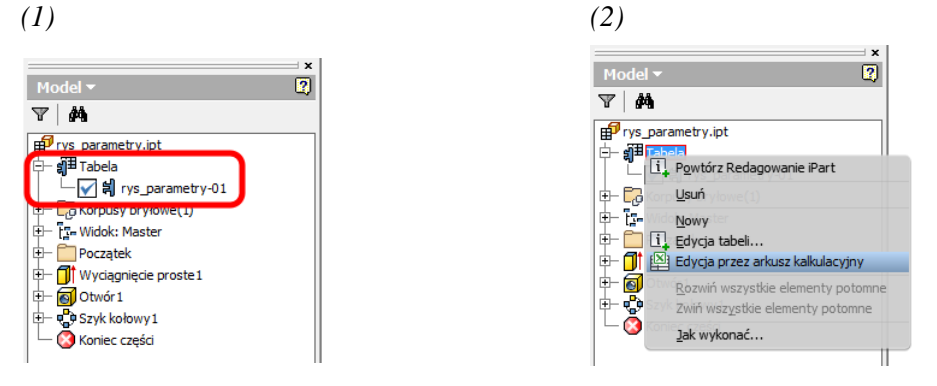

Klikając prawym przyciskiem na Tabela z menu kontekstowego wybieramy opcję *Edycja przez* arkusz kalkulacyjny. Nasz plik *iPart* zostanie otwarty w *Excelu*.

|   | А                                                       | В                     | С          | D          | E        | F         | G         | н         |
|---|---------------------------------------------------------|-----------------------|------------|------------|----------|-----------|-----------|-----------|
| 1 | Member <defaultrow>1</defaultrow> <filename></filename> | Part Number [Project] | srednica_z | srednica_w | wysokosc | promien_o | promien_s | liczba_el |
| 2 | rys_parametry-01                                        | rys_parametry-01      | 50 mm      | 30 mm      | 10 mm    | 6 mm      | 20 mm     | 6 ul      |
| 3 |                                                         |                       |            |            |          |           |           |           |
| 4 |                                                         |                       |            |            |          |           |           |           |

3. Teraz możemy przystąpić do stworzenia wariantów naszego kolnierza, który może różnić się geometrią, grubością liczbą otworów itp. W tym celu należy skopiować **OSOBNO** pierwszą i drugą kolumn pliku tak, aby *Exel* automatycznie indeksował nam nowe pozycje pliku.

|   | А                                                       | В                     | С          | D          | E        | F         | G         | н         |  |
|---|---------------------------------------------------------|-----------------------|------------|------------|----------|-----------|-----------|-----------|--|
| 1 | Member <defaultrow>1</defaultrow> <filename></filename> | Part Number [Project] | srednica_z | srednica_w | wysokosc | promien_o | promien_s | liczba_el |  |
| 2 | rys_parametry-01                                        | rys_parametry-01      | 50 mm      | 30 mm      | 10 mm    | 6 mm      | 20 mm     | 6 ul      |  |
| 3 | rys_parametry-02                                        | rys_parametry-02      | 100 mm     | 60 mm      | 20 mm    | 10 mm     | 40 mm     | 8 ul      |  |
| 4 | rys_parametry-03                                        | rys_parametry-03      | 150 mm     | 90 mm      | 30 mm    | 15 mm     | 60 mm     | 10 ul     |  |
| 5 |                                                         |                       | <b>.</b>   |            |          |           |           |           |  |
| 6 |                                                         |                       |            |            |          |           |           |           |  |

Pozostale wartości parametrów użytkownika uzupelniamy tak, aby stworzyć warianty kolnierza. Należy pamiętać o poprawnym zapisie wraz z niezbędnymi jednostkami.

4. Zapisując i zamykając plik *iPart* wracamy do *Inventora*, w drzewie operacji modelu powinny pojawić się nasze warianty kołnierza. Klikając dwa razy myszą na wariancie aktualizujemy model do zapisanych wcześniej wartości.

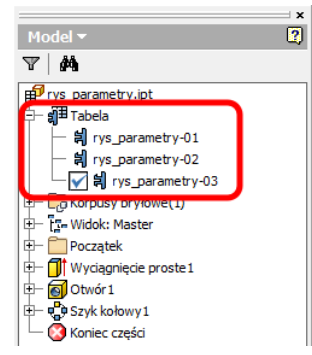

#### Przykład C. Rysowanie profilu na bazie punktów w programie Inventor

- W celu stworzenia np. profilu łopatki turbiny konieczne jest narysowanie profilu łopatki na bazie punktów obliczeniowych (współrzędne x, y). Jest to zadanie żmudne, jednak można ten proces przyśpieszyć. W tym celu musimy posiadać arkusz *Excel* ze współrzędnymi punktów profilu x, y. Współrzędne powinny być zapisane w dwóch kolumnach bez żadnych dodatkowych opisów kolumn itp.
- Na dowolnej płaszczyźnie rysunkowej tworzymy nowy szkic. Następnie wybieramy opcję Importowanie punktów i wskazujemy plik *Excela*. Jeżeli punkty zostaną poprawnie wczytane to na naszym szkicu pojawi się zespół punktów tworzących profil łopatki.

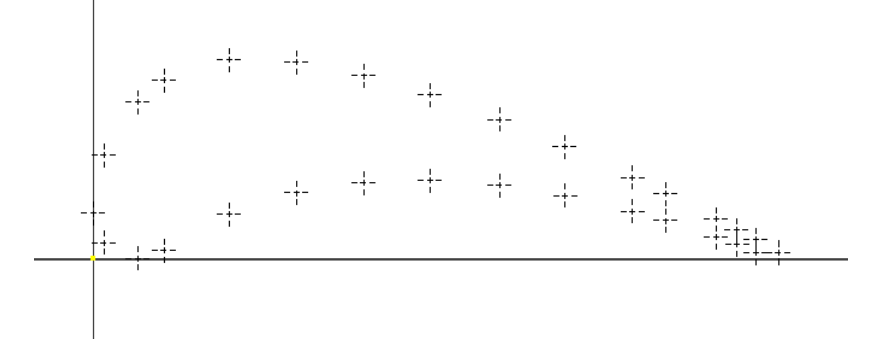

3. W kolejnym kroku łączymy punkty, możemy wykorzystać polecenie Linia (1) lub polecenie Splajn Interpolacja (2). W pierwszym przypadku profil jest trochę "kanciasty", natomiast w drugim należy profil narysować dzieląc go na splajn górny i dolny. Zabieg taki pozwoli uzyskać bardziej "gładki" profil lopatki. W przypadku obu metod można również wykonać zaokrąglenie kąta napływu i spływu.

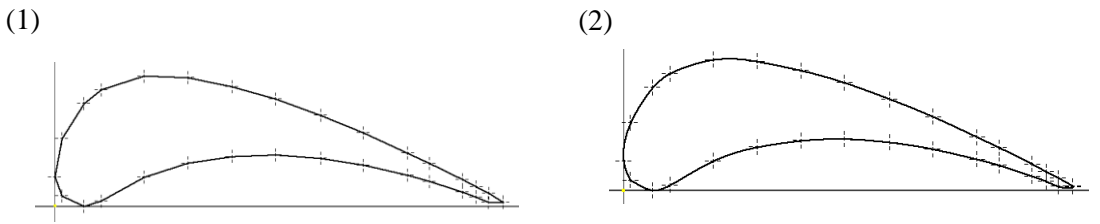

4. W kolejnym kroku zamykamy szkic i przystępujemy do wykonania polecenia wyciągnięcia.

Innym rozwiązaniem łączenia punktów jest użycie przycisku *Opeje* polecenia **Importowanie punktów** i wybór łączenia punktów za pomocą linii lub splajnu. Należy wówczas zwrócić uwagę na kolejność punktów wprowadzonych do arkusza bo Inventor łączy kolejne punkty ze sobą.

# Ćwiczenie 7 – Zadania do wykonania

## Zadanie 1

Zaprojektować płytkę prostokątną z otworem umieszczonym na przekątnej prostokąta. Stosując plik Excel oraz parametry programu zapewnić możliwość zmiany

- wymiarów płytki (Długosc, Szerokosc, Wysokosc) wartość początkowa 50, 30, 5
- średnicy otworu (*Srednica*) wartość początkowa 5
- Położenie otworu względem środka płytki (Odleg) wartość początkowa 10

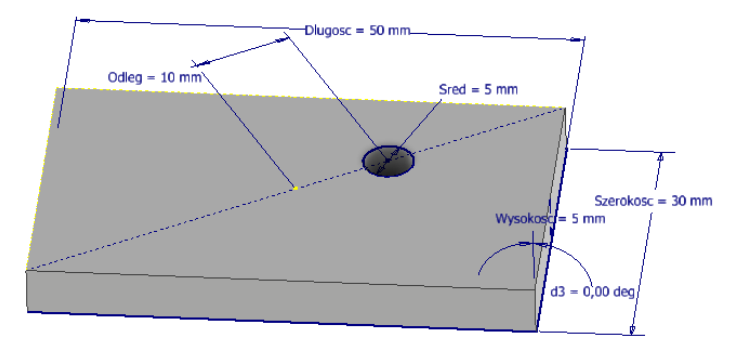

## Zadanie 2

Zaprojektować płytkę z wycięciami w kształcie jak na rysunku. Wymiary dowolne

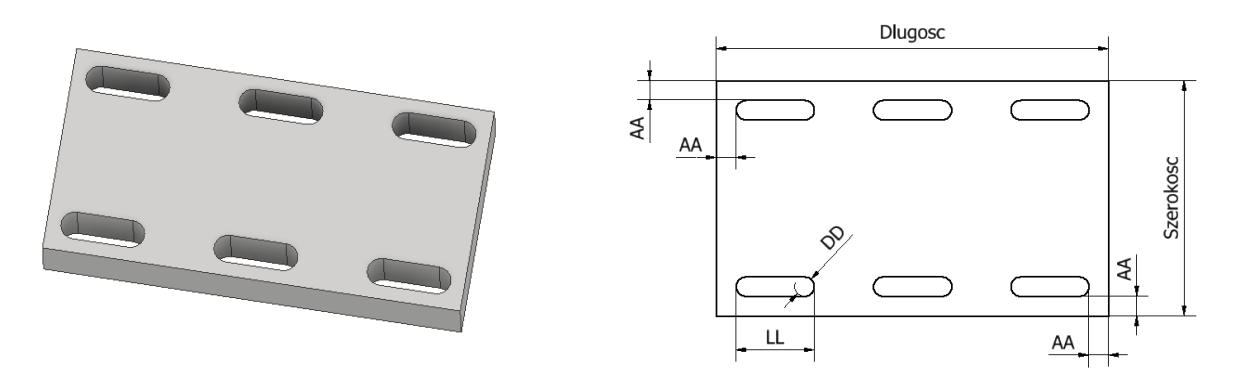

Stosując plik Excel oraz parametry programu zapewnić możliwość zmiany:

- wymiarów płytki (Dlugosc, Szerokosc, Wysokosc)
- ilości otworów (Wiersze, Kolumny)
- ich wymiarów (DD, LL)
- odległości od krawędzi z zachowaniem równej odległości brzegów otworów od brzegów płytki (AA).

## Wskazówka

Wykonać płytkę bez wycięć. W kolejnym kroku wykonać wycięcie w lewym górnym rogu płytki zachowując odpowiednie odległości od krawędzi. Wycięcie powielić szykiem z podaniem ilości elementów i np. odległości między nimi. W kierunku poziomym odległość ta wynosi (*Długosc*-2\*AA-LL)/(*Kolumny* -1)

Wprowadzić kontrolę przez formulę sprawdzenia poprawności wprowadzanych danych – np. warunek, że suma długości otworów (*Kolumny* \* *LL*) nie jest większa niż długość płytki (*Długosi*)

## Zadanie 3

Korzystając z części *iPart* zaprojektować śrubę z łbem kulistym, gwintowaną na zadanej długości trzonu. Przygotować warianty śruby zgodnie z poniższym zestawieniem.

W czasie rysowania elementu zwrócić uwagę na miejsce wykonywania szkiców do utworzenia odpowiednich fragmentów śruby. Tzn. trzpień śruby ze zmianą wartości *DL* powinien wydłużać się w prawą stronę a miejsce styku lba z trzpieniem powinno pozostać nieruchome. Gwint o długości *DGW* powinien być utworzony na prawym końcu trzpienia.

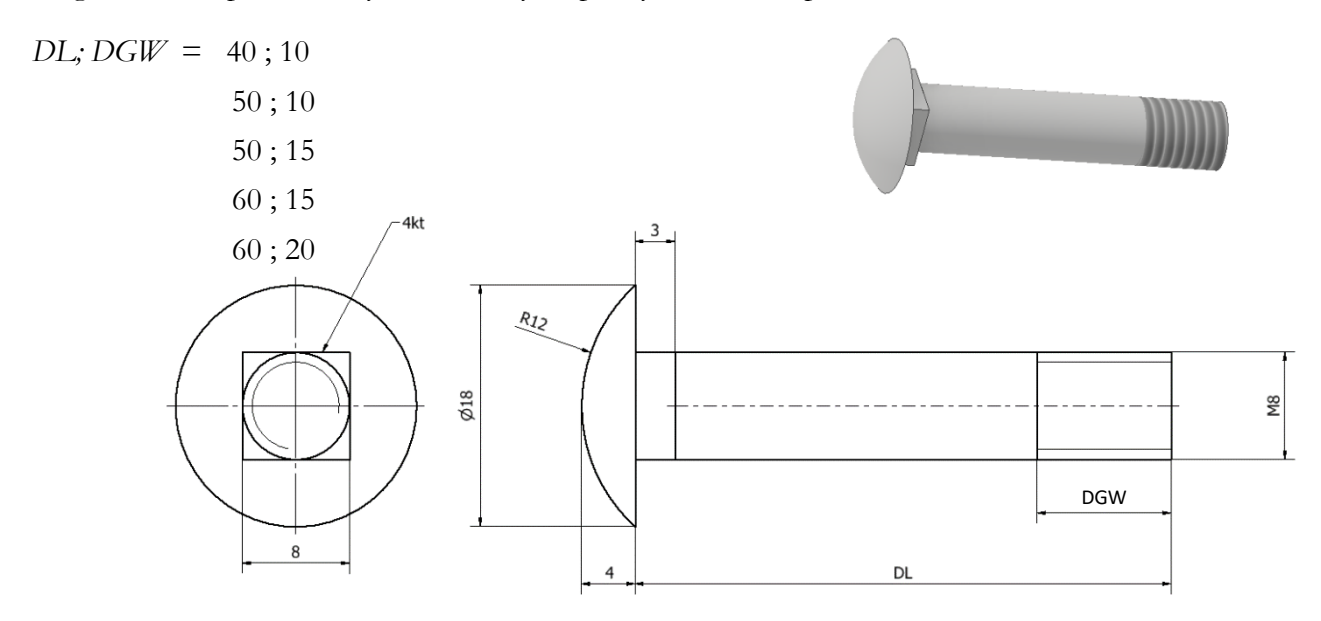

## Zadanie 4

Zaprojektować uchwyt (jako *iPart*) z możliwością zmiany promienia Pr z 15 na 20 i wysokości HP 10, 12 i 15

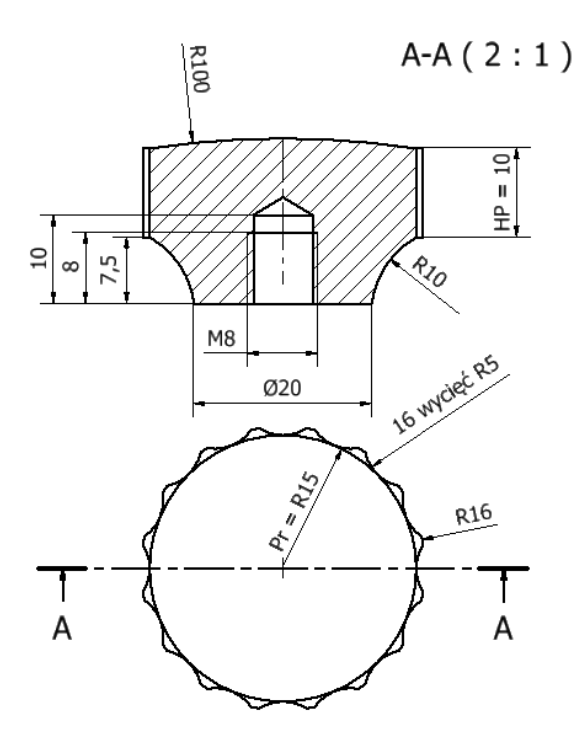

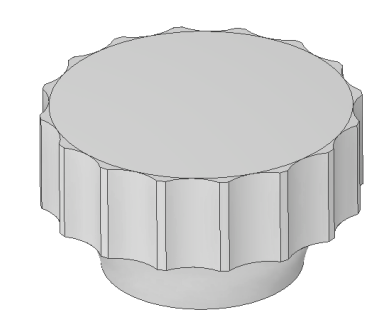

## Zadanie 5

Zaprojektować stopień turbiny parowej składający się z 50 lopatek o długości H = 400 mm. Średnica walu D = 1000 mm.

• Profil łopatki stworzyć na podstawie pliku Excela – utworzyć plik na podstawie danych:

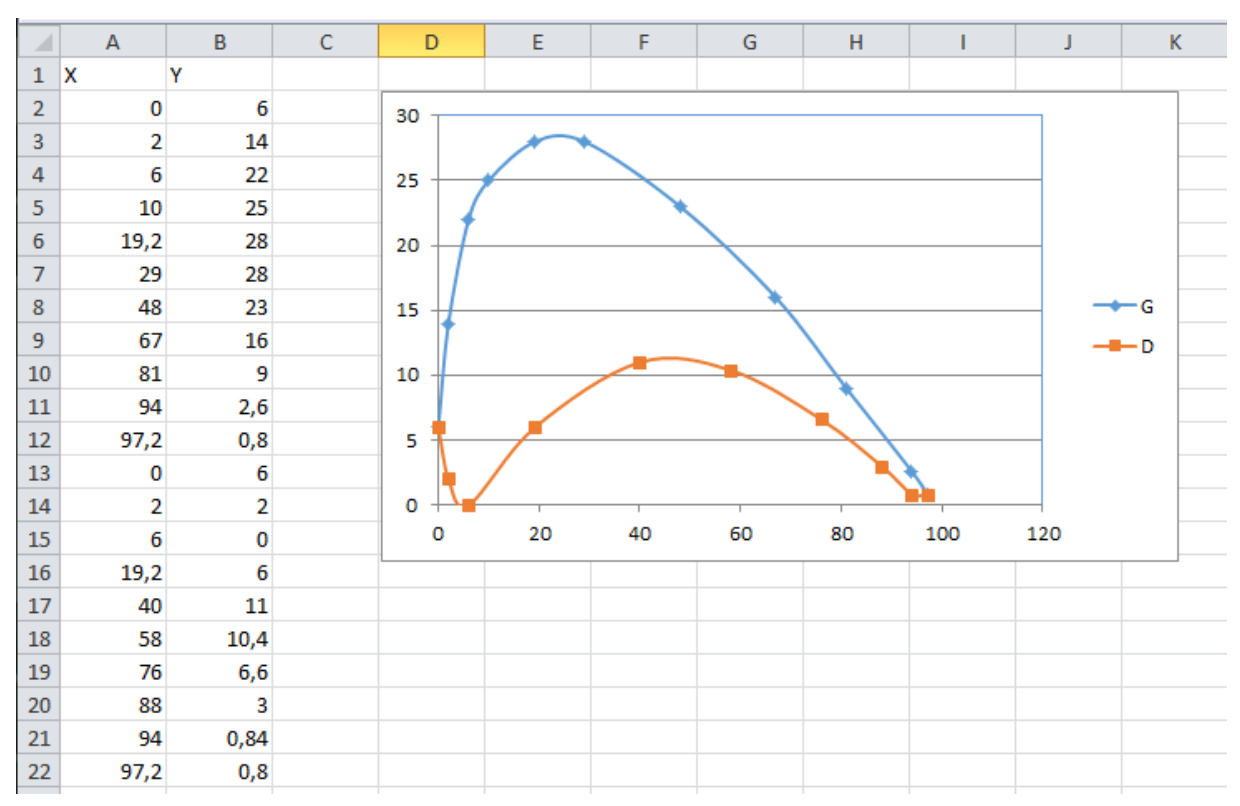

- Wczytać punkty do szkicu.
- Na bazie wczytanych punktów utworzyć dwa splajny odpowiadające górnej i dolnej powierzchni łopatki.
- Utworzony profil wyciągnąć na długość 900 mm (D/2 + H) tworząc łopatkę
- W płaszczyźnie prostopadłej do profilu lopatki utworzyć szkic zarysu wału i wyciągnąć go niesymetrycznie na długości minimum 150 i 50 mm.
- Powielić łopatkę do ilości 50 szt.

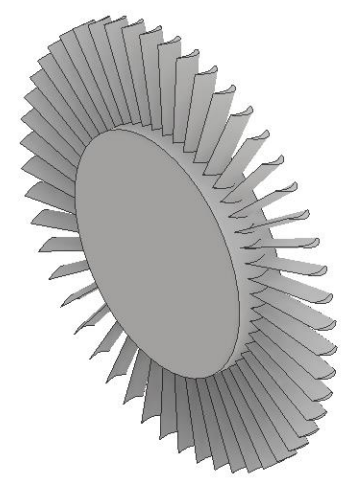

Można również zmodyfikować kolejność danych w arkuszu (tak aby były w kolejności rysowania kolejnych segmentów splajnu) i wstawić punkty ze zmianą opcji **Importowania punktów** na **Utwórz splajn**.